Entity Users

## Award Management

Job Aid Reference Guide

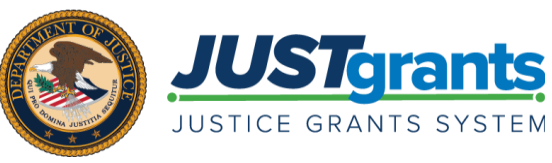

September 15, 2020

Page 3

#### Welcome

Begin with this exploration of JustGrants and the initial release of this new software

## Page 11

#### **Award Management Tabs**

This section includes details the functions and features of the various tabs used to manage an award

## Page 7

#### Award Management

This overview of award management and the tabs and roles you will need to be familiar with in JustGrants

## Page 16

#### Appendix

This section provides Record Type Prefixes, JustGrants Terminology, and background on SAM.Gov and Grants.gov

## Table of Contents

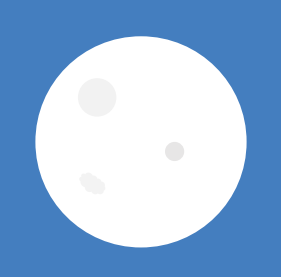

# Welcome

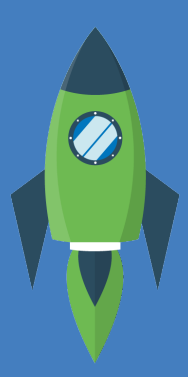

## **Overview**

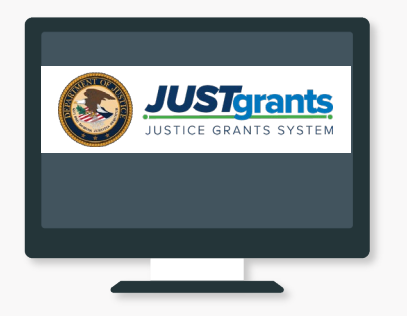

#### Welcome to JustGrants!

JustGrants is the Department of Justice's (DOJ) new web-based, streamlined grants management software.

**JustGrants** provides applicants and grantees tremendous transparency and an improved user experience throughout the entire process of grants management. JustGrants offers applicants and grantees:

- Efficient processes that allow for tracking progress and entering data directly;
- Improved data accuracy and access to that data through data validation and reporting tools;
- Organizational profiles with increased visibility for applicant and grantee organizations into all their grants and applications across DOJ;
- Enhanced availability and automation of electronic forms, reducing the need for uploading attachments and manual data entry; and
- Integration with SAM.gov and Grants.gov to maintain consistent entity information and to reduce duplicative data entry.

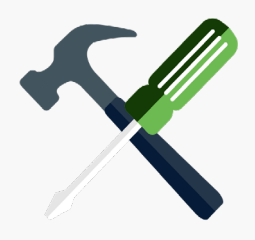

#### JustGrants is your tool for *all* grants management work.

Plus, this software is a living product that will evolve and improve over time. DOJ will continue to enhance the software's functionality and expand benefits for all users.

## **Overview** (Continued)

This Job Aid Reference Guide will help you navigate the software as you move through JustGrants grants management functions, including:

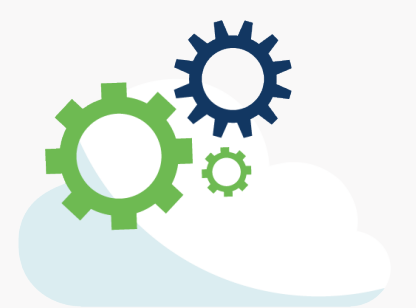

- Feature overviews;
- Step-by-step instructions;
- Infographics;
- Glossary terms; and
- New feature summaries.

This guide is part of a larger training resource library that includes self-guided eLearning videos and infographics. All training resources are accessible on the JustGrants Training & Resources page.

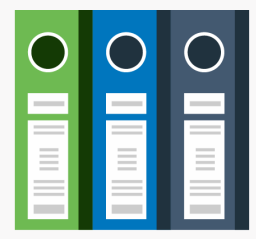

#### **IMPORTANT**

During the initial release of JustGrants, please be aware:

- The system does not "auto save" your work.
- You will see a warning message after 10 minutes of inactivity (per security requirements).
- You will be automatically logged out if you are inactive for 15 minutes (per security requirements).
- Unsaved work will not be saved at logout.

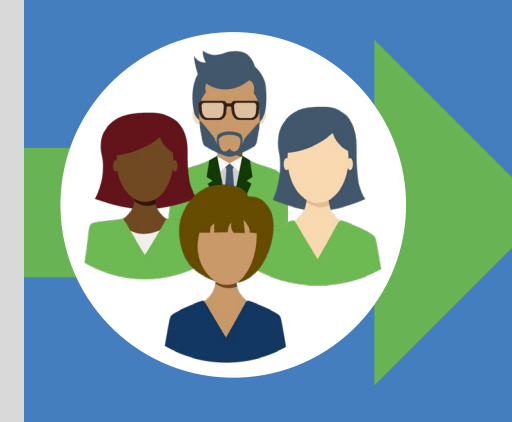

## **JustGrants Initial Release**

JustGrants is brand-new system software. What you will be using is the *initial release*. Using this version, you **will** have everything you need to:

- Apply for funding;
- · Accept or decline awards; and
- Manage awards.

JustGrants is a work in progress as the developers build out features and respond to user feedback. If you want to visualize this, think of JustGrants as a house you are building. You start with the basics: walls; roof; and a door. The building is livable.

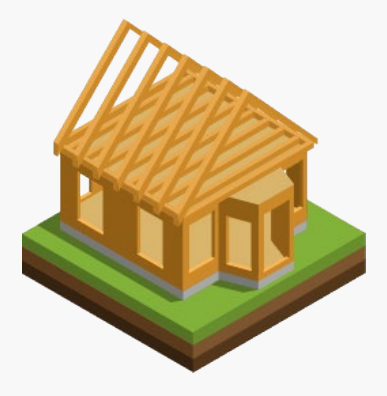

Every so often, you add new features like an extra bathroom, a front porch, or a deck. After all major elements are in place, you can continue to personalize and modify to make it ideal. JustGrants is built similarly access now with finishing touches as we go along using it.

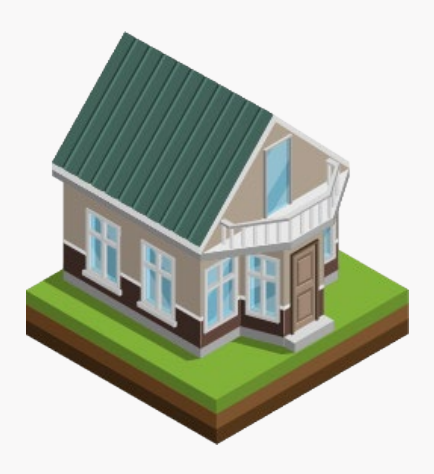

Despite this continued development, the initial release of JustGrants is already a better experience than the previous software. JustGrants was developed specifically to improve upon the existing system software.

All aspects of grant management have been integrated into this new, single system, allowing you to enter information into an application, access it, accept your grant package, manage your funded award, and complete your Closeout activities.

# Award Management

### **Overview**

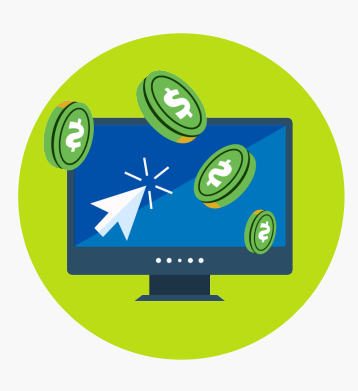

Now we move into one of JustGrants strongest feature sets: the ability to manage every facet of your award in a single location. Award Management is where JustGrants shines.

From the Award record you can:

- Open and review the solicitation, application, and award package
- Access your Funding Balance and Project Budget figures
- Initiate and follow Grant Award Modifications
- Review current and historical Federal Financial Reports (FFRs) and Performance Reports
- Initiate Closeout
- Easily see who else is working on your award as a Financial

Manager, Authorized Representative or other contributor Because JustGrants is more connected to all aspects of grants management, you're connected to everything you need to track your progress. Most importantly, your Grant Manager has the same access and view of your award as you do, so your discussions will be smoother.

When you log in, you'll find a menu showing alerts, applications, and award tasks. The award tab shows specific awards with their award numbers as links to information about the funded award.

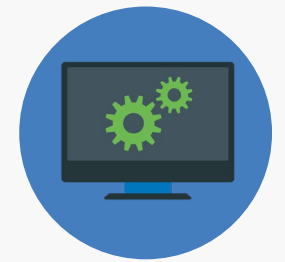

This information follows you throughout your review of funded awards, providing context and a constant reminder of where you are in the system, and which award you are working.

Now let's explore the Award tabs and see who can use them—and how.

### Award Tab

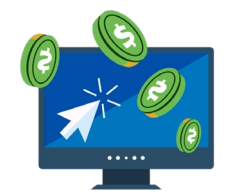

#### AWARD PACKAGE

View-only details of the award package

AWARD CONDITIONS

List of accepted award package conditions

AWARD DETAILS

Award & solicitation information; budget summary

#### PERFORMANCE MANAGEMENT

All performance reports for the Award

FUNDING BALANCE AND AVAILABILITY

Funding drawdown totals, suspensions, holds

#### FEDERAL FINANCIAL REPORT

All federal financial reports for the Award

#### **GRANT AWARD MODIFICATION**

Programmatic & financial award modifications

#### CLOSEOUT

**Closeout activities** 

### Associated Roles

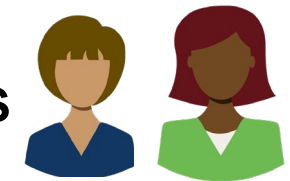

Grant Award Administrator – *View* Financial Manager – *View* Entity Administrator – *View* 

Grant Award Administrator – *View* Financial Manager – *View* Entity Administrator – *View* 

Grant Award Administrator – *View* Financial Manager – *View* Entity Administrator – *View* 

Grant Award Administrator – *Edit and Submit* Financial Manager – *View* Entity Administrator – *View* 

Grant Award Administrator – *View* Financial Manager – *View* Entity Administrator – *View* 

Grant Award Administrator - *View* Financial Manager – *Edit and Submit* Entity Administrator - *View* 

Grant Award Administrator – *Create Programmatic* Financial Manager – *Create Financial* Entity Administrator – *View* 

Grant Award Administrator – *View* Financial Manager – *Initiate Closeout* Entity Administrator – *View* 

## **Selecting an Award**

#### **Select the Award**

| Tgrants<br>GRANTS SYSTEM |           |                                     |                           |                 |                               |                                      |                                                 | 4                                       |
|--------------------------|-----------|-------------------------------------|---------------------------|-----------------|-------------------------------|--------------------------------------|-------------------------------------------------|-----------------------------------------|
| My As                    | ssigned A | wards -                             |                           |                 |                               |                                      |                                                 |                                         |
|                          |           |                                     |                           |                 |                               |                                      |                                                 |                                         |
| nts ID                   |           | Role 🔆 Award Number                 | Status 🛒                  | Managing Office | Program Office                | Project Period Pro<br>Start Date Fro | oject Period 🛒 Total Award Amount 🐺 D<br>d Date | OJ Grant Manager 🤤 Grant Award Administ |
| FAW-5                    | -59176    | 15JCOPS-20-GG-00153-STI             | C New                     | COPS            | COPS                          |                                      | 15,000                                          |                                         |
| FAW-5                    | -59171    | 15JOVW-20-GG-00097-SMA              | R Pending-AccountCreation | OVW             | ovw                           |                                      | 15,000                                          |                                         |
| FAW-5                    | -58227    | 15PBJS-20-GG-00145-NARI             | Pending-AccountCreation   | OJP             | BJS                           |                                      | 50,000                                          |                                         |
| FAW-5                    | -58223    | 15PBJS-20-GG-00145-NARI             | Pending-AccountCreation   | OJP             | BJS                           |                                      | 50,000                                          |                                         |
| FAW-8                    | -58222    | 15PBJS-20-GG-00145-NARI             | Pending-AccountCreation   | OJP             | BJS                           |                                      | 50,000                                          |                                         |
|                          |           |                                     |                           |                 |                               |                                      |                                                 |                                         |
| ID                       |           | Award Number 🐺 Status               | 🐺 Managi                  | ng Office Pro   | ram Office Solicitation Title | Froject Period Froject Date          | Period End Total Award Amount Dov               | J Grant Manager 👘 Grant Award Administ  |
| y FAW-5                  | -58105    | 15JCOPS-20-GG-00055-STEC Pending-Pr | ogrammaticCloseout COPS   | COP             | s                             |                                      | 15,000                                          |                                         |
| See all FAW-5            | -59135    | New                                 | OJP                       | BJA             |                               |                                      | 0                                               |                                         |
| FAW-5                    | -58170    | 15JOVW-20-GG-00125-SMAR New         | ovw                       | ovv             | 1                             |                                      | 100,000                                         |                                         |
| ard FAW-5                | -59138    | 15JOVW-20-GG-00125-SMAR Pending-In  | iiateCloseout OVW         | ovv             | ¢.                            |                                      | 100,000                                         |                                         |
| FAW-5                    | -58199    | 15JCOPS-20-GG-00149-STEC New        | COPS                      | COP             | s                             |                                      | 500,000                                         |                                         |
| ard FAW-5                | -58201    | 15JCOPS-20-GG-00149-STEC New        | COPS                      | COP             | S                             |                                      | 500,000                                         |                                         |
| FAW-5                    | -59166    | 15/COPS.20.GG.00153.STEC_ASAP.Entit | Enrollment COPS           | COP             | s                             |                                      | 15.000                                          |                                         |

All awards assigned to you are on your Home page.

Award Management is not a linear process. So unlike some other areas of this guide, here you will find general information to assist you. To begin this process select the Award you want to review

## **Award Package Tab**

#### Award Package

| JUSTgra                            | nts.<br>Nates                                                                                                    |                                                                     |
|------------------------------------|----------------------------------------------------------------------------------------------------|---------------------------------------------------------------------|
| ☆ Home                             | Funded Award (15PBJS-20-GG-00145-NARI) Excementation Legal Name:                                                                                                    |                                                                     |
| Entity Profile                     | Doing LH FOUNDATION<br>Business As:                                                                                                    |                                                                     |
| 🛞 Entity Users                     | Project Period: 8/5/20 - 8/5/21 Unpaid Balance:                                                                                                    |                                                                     |
| C. Estitu Desumente                | Grant Award Administrator: Amy Callaghan DUNS: 11111111                                                                                                    |                                                                     |
| C Entry Documents                  | FAW Case ID FAW-58225 TIN: 52222222                                                                                                    |                                                                     |
| Applications                       |                                                                                                    |                                                                     |
| 👷 Awards                           |                                                                                                    |                                                                     |
| Monitoring                         | Award Information<br>DUE IN 16 MONTHS FROM NOW                                                                                                    | A8 View Application                                                 |
| <ul> <li>Federal Ferrar</li> </ul> |                                                                                                    |                                                                     |
| m rederal Forms                    | Funding Federal Grant Award                                                                                                    | Case details                                                        |
|                                    | Award Award Performance Balance and Financial Modification                                                                                                    | Last updated by                                                     |
|                                    | Package Conditions Details Management Availability Report (FFR) (GAM) Close                                                                                                    | Administrator (7d ago)                                              |
|                                    |                                                                                                    | Created by                                                          |
|                                    | (Legacy Award Package                                                                                                    | ouck obcinium (nino ugo)                                            |
|                                    |                                                                                                    | Open assignments                                                    |
|                                    |                                                                                                    |                                                                     |
|                                    |                                                                                                    | JGITS:FundingAward (Active) (Current)                               |
|                                    |                                                                                                    | ✓ Performance Report (PR-5016) № New<br>Complete References Measure |
|                                    | Laram learn delar 68 amat conceptible official and de alternational tempor inciditively ut labora at delara mana alterna. Ut avia                                                                                                    | Survey (9)                                                          |
|                                    | coreni ngoan contra ante, consecuenta alugación en se do estanto remponinciano o eso esta contra e inagina anque. O esim<br>minim veniam, quis nostru de xercitation ullamos laboris nisi ut aliquipe xe a commodo consequat. Duis aute inue dolor in reprehe | Amy Callaghan                                                       |
|                                    | in voluptate veille esse cillum dolore eu fugiat nulla pariatur. Excepteur sint occaecat cupidatat non proident, sunt in culpa qui officia<br>deserunt mollitarimi de sta laborum.                                                                            | Performance Figures (C-38015)   New                                 |
| Privacy Policy                     | Approval Official                                                                                                    | Annual Programmatic Desk Review (APDR-                              |
| Recents See all                    | , etc. etc. etc.                                                                                                    | 18054)                                                              |
| Active Euroded Award               | Approving Official Title                                                                                                    | ProblemFlowWorkBasket (?)                                           |
| FAW-50105                          |                                                                                                    | BrokenProcesses                                                     |
|                                    |                                                                                                    | <ul> <li>Federal Financial Report (FFR-177074)</li> </ul>           |
| Active Funded Award                | I have read and understand the information presented in this section of the federal award agreement.                                                                                                    | Recipient Info (9)                                                  |
| PAVE-10080                         | Award Information                                                                                                    | Amy Callaghan                                                       |
| Funded Award                       | > Award Information                                                                                                    |                                                                     |
| FAW-58225                          | > Figure Information                                                                                                    | Recent followers (0)                                                |
| Active Funded Award                | > Award Conditions                                                                                                    |                                                                     |
| FAW-40102                          | > Acceptance and Electronic Signature Page                                                                                                    | <u> </u>                                                            |
| Eupdod Award                       |                                                                                                    | No items                                                            |
| FAW-58170                          |                                                                                                    |                                                                     |
|                                    | FUNDED AWARD INITIAL SET ACTI INITIATE CI PROGRAMMATIC CI FINANCIAL CI                                                                                                    | UEMS                                                                |

The Award Package tab is read-only.

The first tab in a funded award is the Award Package tab. The following sections were individually agreed to by the Authorized Representative when accepting the award:

- Award Letter
- Award Information
- Project Information
- Financial Information

- Award Conditions
- Acceptance and Electronic Signature

## **Award Conditions Tab**

#### **Award Conditions**

| Distant                   | nts                                        |                                                                                                    |       |
|---------------------------|--------------------------------------------|----------------------------------------------------------------------------------------------------|-------|
| JUSTICE GRANTS SY         | STEM                                       |                                                                                                    |       |
| ☆ Home                    | Funded Award (15PBJS-20-GG-<br>Legal Name: | 00145-NARI) PEROINGAGINE                                                                                                   | Actio |
| Entity Profile            | Doing LH FOUNDATION<br>Business As:        |                                                                                                    |       |
| 8 Entity Users            |                                            | Project Period: 8/5/20 - 8/5/21 Unpad Balance:<br>Managing Office: O/P Program Office: BJS                                 |       |
| Entity Documents          |                                            | Grant Aurani Administrator: Amy Callaghan DUNS: 111111111                                                                  |       |
| Applications              |                                            | FAW Case ID FAW-58225                                                                                                    |       |
|                           |                                            |                                                                                                    |       |
| Awards                    |                                            | Award Information                                                                                                    |       |
| Monitoring                |                                            |                                                                                                    |       |
| 🚊 Federal Forms           |                                            | Funding Federal Grant Award Case details                                                                                   |       |
|                           |                                            | Award Award Award Performance Balance and Financial Modification Last updated by                                           |       |
|                           |                                            | Package Conditions Details management Availability Report (PPR) (SAIm) Closeout Administrator (/d ago)<br>Created by       |       |
|                           |                                            | Language Document Submission Required Description of Required Submission Amount or Percentage Withheld Award in Compliance |       |
|                           |                                            | Open assignments                                                                                                    |       |
|                           |                                            | 1 OJP Tra Yes Sward Information (Active) (2) (current)<br>Jord's Funding-Nand                                              |       |
|                           |                                            | 2 Umreaso Yes Yes Complete Performance Report (PR-5016)  ** New Complete Performance Measure                               |       |
|                           |                                            | 3 Restricti Ves Survey ()<br>Any Callaghan                                                                                 |       |
| Divers Delley             |                                            | Performance Figures (C-38015) Mew                                                                                          |       |
| Privacy Policy            |                                            | 4 Employ Yes Annual Programmatic Desk Review (APDR-<br>18054)                                                              |       |
| Active Funded Award       |                                            | 5 Compta Yes Pending-InProgress Problem FlowWorkBasket (?)                                                                 |       |
| FAW-50105                 |                                            | 6 Require Yes V Federal Financial Report (FFR-177074)                                                                      |       |
| Active Funded Award       |                                            | Popen Recipient Info 🖗                                                                                                    |       |
| Freedord Associ           |                                            | 7 Potentia Yes Ves                                                                                                    |       |
| Funded Award<br>FAW-58225 |                                            | 8 Require Yes Recent followers (0)                                                                                         |       |
| Active Funded Award       |                                            | 9 Applica Yes                                                                                                    |       |
| FAWM-RU102                |                                            |                                                                                                    |       |
| Funded Award<br>FAW-58170 |                                            | 10 Effect of Yes No terms                                                                                                  |       |

The Award Conditions were included in the solicitation.

The Award Conditions were determined in the original solicitation. It is important that grantees remain in compliance with all the conditions of the award.

Some conditions require document submissions. If that is the case, you will see that indication on this screen. You can also see if your entity is in compliance with each condition of the award.

## **Award Details Tab**

#### **Award Details**

|                                                                          | ts<br>TEM                                                                                                    |                                                                               |                                                                                                    |                    |                                                                                                    |                                                             |
|--------------------------------------------------------------------------|----------------------------------------------------------------------------------------------------|-------------------------------------------------------------------------------|----------------------------------------------------------------------------------------------------|--------------------|----------------------------------------------------------------------------------------------------|-------------------------------------------------------------|
| → Home                                                                   | Funded Award (15PBJS-20-GG-00145-NARI) PERCINGACE<br>Legal Name:                                                | IVE                                                                           |                                                                                                    |                    |                                                                                                    |                                                             |
| Entity Profile                                                           | Doing LH FOUNDATION<br>Business As:                                                                             |                                                                               |                                                                                                    |                    |                                                                                                    |                                                             |
| <ul> <li>Entity Users</li> <li>Entity Decumpets</li> </ul>               | Project Period:<br>Managing Office:<br>Grant Award Administrat                                                  | 8/5/20 - 8/5/21<br>OJP<br>or: Amy Callaghan                                   | Unpaid Balance:<br>Program Office:<br>DUNS:                                                                 | BJS<br>111111111   |                                                                                                    |                                                             |
| Linky Documenta                                                          | FAW Case ID                                                                                                    | FAW-58225                                                                     | TIN:                                                                                                    | 52222222           |                                                                                                    |                                                             |
| Applications                                                             |                                                                                                    |                                                                               |                                                                                                    |                    |                                                                                                    |                                                             |
| Awards                                                                   | Award Information<br>DUE IN 10 MONTHS FROM NOW                                                                  |                                                                               |                                                                                                    |                    | A View Application                                                                                                    |                                                             |
| ≟ Federal Forms                                                          | Award Aw<br>Package Cor<br>Qaward Infor                                                                         | ard Award I erformance Balan<br>diffions Details I anagement Availa<br>mation | ng Federal Grant Award<br>ce and Financial Modification<br>bibility Report (FFR) (GAM)                      | Closeou            | Case details<br>Last updated by<br>Administrator (7d ago)<br>Created by<br>Jack Cochran (1mo ago)                                                                                                    |                                                             |
| Privacy Policy                                                           | Funding Instru<br>Grant<br>Application Nu<br>GRANT6-e21c-<br>Award Number<br>15PBJS-20-GG<br>Supplement N<br>00 | ment Type:<br>mber<br>de-9f15-20e7ab0c3961<br>                                | CFDA CFDA Description<br>16.123 Community-based Violence<br>Statutory Authority<br>34 U.S.C. \$10132(c)(19) | Prevention Program | Open assignments<br>Marad Information (Active)<br>Performance Report (PR-5016<br>Survey ©<br>Survey ©<br>Performance Informance Information<br>Performance Figures (C-30019<br>Participation<br>Participation<br>Partic | © (Current)<br>) ∥™ New<br>Measure<br>i)  ™ New<br>w (APDR- |
| ecents See all<br>Active Funded Award<br>FW450105<br>Active Funded Award | Award Accept                                                                                                    | nce Date                                                                      |                                                                                                    |                    | 18054)<br>I™ Pending-InProgress<br>I™ Pending-InProgress<br>ProblemFlowWorkBacke<br>BioterProcess<br>Y Federal Financial Report (FFR<br>I™ Open<br>Recipient Info ⑦                                                                                                    | t ⊚<br>-177074)                                             |
| Funded Award                                                             | Solicitation Infor                                                                                              | nation<br>tle                                                                 |                                                                                                    |                    | Amy Callaghan                                                                                                    |                                                             |
| ww-sezző<br>uctive Funded Award<br>ww-40102                              | 2020 (sp>H5)<br>Project Title<br>Organizational<br>Project Descr                                                | emoUJPBJSSoIU72b Readiness: Formula Template Solicitation Application         | ion 1                                                                                                    |                    | Recent followers (0)                                                                                                    | 0                                                           |
| Funded Award<br>RAW-58170                                                |                                                                                                    |                                                                               |                                                                                                    |                    | No items                                                                                                    |                                                             |

The Award Details tab displays Budget Clearance information.

The Award Details tab displays award information and the project budget summary in a read-only format.

When the award is processed, if a Conditional Clearance is issued, the budget is populated with zeros and has a yellow indicator.

If a Final Budget Clearance has been issued the budget has a green indicator.

## **Project Budget Summary Tab**

#### Project Budget Summary

|             | Funded Award (15PBJS-20-GG-00145-N                 | ARI) PENDING-ACTIVE      |                        |       |                                        |  |
|-------------|----------------------------------------------------|--------------------------|------------------------|-------|----------------------------------------|--|
| Profile     | Legal Name:<br>Doing LH FOUNDATION<br>Business As: |                          |                        |       |                                        |  |
| Jsers       |                                                    | 71                       |                        |       |                                        |  |
| Documents   |                                                    | S Project Budget Summary |                        |       |                                        |  |
| ations      |                                                    |                          | Final Budget Clearance |       | Participants (6)                       |  |
|             |                                                    | Categories               | Approved Budget        |       | David Gaetani                          |  |
| ıg          |                                                    | Personnel                | \$50,000               |       | Amy Callaghan                          |  |
| itoring     |                                                    | Fringe Benefits          | \$50,000               |       | Grant Award Administrator              |  |
|             |                                                    | Travel                   | \$50,000               |       | AC Amy Callaghan Financial Manager 🖂   |  |
|             |                                                    | Equipment                | \$50,000               |       | Amy Callaghan 🖂                        |  |
|             |                                                    | Supplies                 | \$50,000               |       | Amy Callaghan                          |  |
|             |                                                    | Construction             | \$50,000               |       | Ac Alternate Grant Award Administrator |  |
|             |                                                    | Subawards (subgrants)    | \$50,000               |       | View all                               |  |
|             |                                                    | Procurement Contracts    | \$50,000               |       |                                        |  |
| vacy Policy |                                                    | Other Costs              | \$50,000               |       |                                        |  |
| See all     |                                                    | Total Direct Costs       | \$450,000              |       |                                        |  |
| unded Award |                                                    | Indirect Costs           | \$50,000               |       |                                        |  |
| unded Award |                                                    | Total Project Costs      | \$500,000 100%         |       |                                        |  |
| ward        |                                                    |                          |                        |       |                                        |  |
| unded Award |                                                    | Total Project Cost Br    | eakdown                |       |                                        |  |
| ward        |                                                    |                          | Amount Perce           | ntage |                                        |  |

The Project Budget Summary displays a Project Cost Breakdown.

The Project Budget Summary section displays the budget whether it is a conditional or final clearance. Each category and its approved budget are displayed, as are the Total Direct Costs, Indirect Costs, and Total Project Costs.

At the bottom of the section, you can see the Total Project Cost Breakdown, showing the amount and percentage of Federal Funds, Match Amount, and Program Income Amount.

## **Performance Management Tab**

#### Performance Management

|                                  |                                                                                                    | . 3                                                                                                    |
|----------------------------------|----------------------------------------------------------------------------------------------------|----------------------------------------------------------------------------------------------------|
| 🛆 Home                           | Funded Award (15PBJS-20-GG-00145-NARI) GENERATING<br>Legal Name:                                                                                                    | (Actions >                                                                                                    |
| Entity Profile                   | Doing LH FOUNDATION<br>Business As:                                                                                                    |                                                                                                    |
| R Entity Users                   |                                                                                                    |                                                                                                    |
| Entity Documents                 | Solicitation Title: PI5DemoCJ/PBJSSol0726                                                                                                    |                                                                                                    |
| Applications                     | Project time: Organizational Readness: Formula Template Solicitation Application Federal Avand S500,000.00 Annova                                                                                                    |                                                                                                    |
| O Awards                         | Project Period: 8/5/20 / 8/5/21 Unput Balance:                                                                                                    |                                                                                                    |
| py Awards                        | Grant Administrator: Arry Callaghan DUNS: 11111111                                                                                                    |                                                                                                    |
| Monitoring                       | FAW Case ID FAW-58225 TIN: 52222222                                                                                                    |                                                                                                    |
| 🚊 Federal Forms                  |                                                                                                    |                                                                                                    |
|                                  | DEE NO MORTHE PROMINON       Award Package       Award Package       Funding       Federal       Grant Award       Grant Award         Award Package       Conditions       Award Details       Performance       Financial Report       Modification       Award         Performance       Reputation       Availability       Closeout       Closeout       Award         Performance       Report       Type of Performance       Performance Report Start Date       Performance Report End Date       Status       Marg         PR-5016       Regular       07/01/2220       12/31/2020       01/30/2021       New       Operation | ase details<br>ase details<br>di updated by<br>ministrator (7d ago)<br>aeido by<br>ck Cochran (1mo ago)<br>pen assignments |
| Privacy Policy                   | Award Deliverables                                                                                                    | Award Information (Active)  (Current) JGITS:FundingAward                                                                   |
| Recents See all                  | Name 🐺 Category 🐺 Comment 🐺 Uploaded By 🐺 Date 🐺 Status 🐺                                                                                                    | Complete Performance Measure                                                                                               |
| Active Funded Award<br>FAW-50105 | No assuments                                                                                                    | Performance Figures (C-38015)                                                                                              |
| Active Funded Award<br>FAW-45086 | Add Atlachment                                                                                                    | nual Programmatic Desk Review (APDR-<br>1054)<br>Pending-InProgress                                                        |
| Funded Award<br>FAW-58225        |                                                                                                    | BrokenProcesses                                                                                                    |
| Active Funded Award              | FUNDED AWARD INITIAL SETUP     ACTIVE     INITIATE CLOSEOUT     PROGRAMMATIC CLOSEOUT     FINANCIAL CLOSEOUT     UFWS HANDOFF      Information     Budget     Funded Award Information     Historical GAMs                                                                                                    | Pederal Financial Report (FFR-1/7074) Popen Recipient Info  Any Calagian                                                   |
| Funded Award<br>FAW-58170        | Case information<br>ApprovalSignatory 1 R                                                                                                    | ecent followers (0)                                                                                                    |

Delinquent Performance Reports directly affect access to funds.

The Performance Management tab is where grantees will find Performance reports for an award. Performance reports can be edited and submitted from within an award as well as from the dashboard.

All Performance reports for an award are listed in this section, and the status of each report is visible. Delinquent Performance reports can result in withholding of funds, so it is a best practice to remain current.

Notice on the right panel that the Open Assignments section also provides a link to open performance reports.

## Funding Balance/Availability Tab

Funding Balance/Availability Tab

|       | Funded Award (15PBJS-20-GG | -00145-NARI) PENDING-ACTIVE                                                                                     |                                                    |                           |          |                                                  |  |
|-------|----------------------------|----------------------------------------------------------------------------------------------------|----------------------------------------------------|---------------------------|----------|--------------------------------------------------|--|
|       | Legal Name:                |                                                                                                    |                                                    |                           |          |                                                  |  |
|       | Doing LH FOUNDATION        |                                                                                                    |                                                    |                           |          |                                                  |  |
|       | Dusiness As.               |                                                                                                    |                                                    |                           |          |                                                  |  |
|       |                            |                                                                                                    |                                                    |                           |          |                                                  |  |
|       |                            | Solicitation Title: PI5DemoOJPBJSS                                                                              | Sol0726                                            |                           |          |                                                  |  |
|       |                            | Project Title: Organizational Rea                                                                               | adiness: Formula Template Solicitation Application | ederal Award \$500,000.00 |          |                                                  |  |
|       |                            | 1                                                                                                    |                                                    | Imount                    |          |                                                  |  |
|       |                            | Project Period: 8/5/20 - 8/5/21                                                                                 |                                                    | Program Office: DIC       |          |                                                  |  |
|       |                            | Managing Office: OJP                                                                                            |                                                    | NINS: 111111111           |          |                                                  |  |
|       |                            | Grant Award Administrator: Amy Callaghan                                                                        |                                                    | IN: 522222222             |          |                                                  |  |
|       |                            | FAW Case ID FAW-58225                                                                                           |                                                    | VELLELE                   |          |                                                  |  |
|       |                            |                                                                                                    |                                                    |                           |          |                                                  |  |
|       |                            |                                                                                                    |                                                    |                           |          |                                                  |  |
|       |                            | Award Information                                                                                               |                                                    |                           | 98       | (View Application                                |  |
|       |                            | DUE IN 10 MONTHS FROM NOW                                                                                       |                                                    |                           |          |                                                  |  |
|       |                            |                                                                                                    |                                                    |                           |          |                                                  |  |
|       |                            |                                                                                                    | Funding Federal                                    | Grant Award               |          | Case details                                     |  |
|       |                            | Award Award                                                                                                    | Performanc Balance and Financial                   | Modification              |          | Last updated by                                  |  |
|       |                            | Package Conditions Award Detail                                                                                 | ils Managemer Availability Report (FFR             | ) (GAM)                   | Closeout | Administrator (7d ago)                           |  |
|       |                            |                                                                                                    |                                                    |                           |          | Created by                                       |  |
|       |                            | Award Number / ASAD Assount ID                                                                                  | ACAD Assault Clatus                                |                           |          | Jack Cochran (1mo ago)                           |  |
|       |                            | 15PBJS-20-GG-00145-NARI                                                                                         | ASAP Account status                                |                           |          |                                                  |  |
|       |                            |                                                                                                    |                                                    |                           |          | Open assignments                                 |  |
|       |                            | ASAP Account Balance                                                                                            | Last Updated Date                                  |                           |          | Award Information (Active) (Current)             |  |
|       |                            | The second second second second second second second second second second second second second second second se |                                                    |                           |          | Performance Report (PR-5016) IN New              |  |
| te al |                            | ROID                                                                                                    | Total Hold Amount                                  |                           |          | Complete Performance Measure                     |  |
|       |                            | 1148488                                                                                                    | \$0.00                                             |                           |          | Survey (*)<br>Amy Callachan                      |  |
|       |                            | Legal Name                                                                                                    | Drawdown Total                                     |                           |          | Performance Figures (C-38015)   New              |  |
|       |                            | JGII - 11111111                                                                                                 | \$111,111,111.00                                   |                           |          | ~                                                |  |
|       |                            | DUNS                                                                                                    |                                                    |                           |          | Annual Programmatic Desk Review (APDR-<br>18054) |  |
|       |                            | 11111111                                                                                                    |                                                    |                           |          | Pending-InProgress                               |  |
|       |                            | Project Period Start                                                                                            | Project Period End                                 |                           |          | ProblemFlowWorkBasket (9)                        |  |
|       |                            | 05-Aug-2020                                                                                                    | 05-Aug-2021                                        |                           |          | Federal Einancial Report (EER-177074)            |  |
|       |                            | Status of Award                                                                                                 | Award Amount                                       |                           |          | P Open                                           |  |
|       |                            |                                                                                                    | \$50,000.00                                        |                           |          | Recipient Info 💿                                 |  |
|       |                            | Funding Source Information                                                                                      |                                                    |                           |          | Amy Canagman                                     |  |
|       |                            | Application Number                                                                                              | Supplement Number                                  | Advance Funding           |          |                                                  |  |
|       |                            |                                                                                                    |                                                    |                           |          | 10000011010000 (0)                               |  |

This tab provides a view of the drawdown total and award amount.

This read-only tab shows account balance information, including the award total, drawdown total, whether funds are on hold, the status of the award, and the ASAP account status.

- If you are unable to draw down funds, you can check here to see if your account is on hold. A delinquent performance report or FFR could be the problem.
- This also displays the funding source information and will always show the accounts from which the grant has been awarded.

## **Funding Suspensions/Holds**

#### Funding Balance/Availability Tab

|         | Funded Award (15PBJS-20-GG-00145-NARI)                          |                                                      |                                                                                                    |  |
|---------|-----------------------------------------------------------------|------------------------------------------------------|----------------------------------------------------------------------------------------------------|--|
| ofile   | Doing LH FOUNDATION<br>Business Ac:                             |                                                      |                                                                                                    |  |
| ers     | ROID                                                            | Total Hold Amount                                    | ✓ JGITS:FundingAward<br>✓ Performance Report (PR-5016) I <sup>™</sup> New<br>Complete Performance Measure |  |
| cuments | 1148488<br>Legal Name                                           | S0.00<br>Drawdown Total                              | Survey @<br>Amy Callaghan<br>Performance Figures (C-38015) P# New                                         |  |
| ins     | JGII - 11111111                                                 | \$111,111,111.00                                     | · · · · · · · · · · · · · · · · · · ·                                                                     |  |
|         | DUNS<br>111111111                                               |                                                      | Annual Programmatic Desk Review (APDR-<br>18054)                                                          |  |
| g       | Project Period Start<br>05-Aug-2020                             | Project Period End<br>05-Aug-2021                    | Problem FlowWorkBasket ()<br>Broken Processes                                                             |  |
| orms    | Status of Award                                                 | Award Amount<br>\$50,000.00                          | ✓ Federal Financial Report (FFR-177074) Proper Recipient Info ♥                                           |  |
|         | Funding Source Information Application Number Supplement Number | Advance Funding                                      | • Hey catagoine                                                                                           |  |
|         | GRANT6-e21c-4dbe-9f15-20e7ab0c3961 00                           | grant                                                | Recent followers (0)                                                                                      |  |
|         | Accounting Ora Ora                                              | Desired Desired                                      | $\square$                                                                                                 |  |
|         | Number Template BBFY EBFY Fund Level 2 Level                    | Amount                                               | No items                                                                                                  |  |
|         | 1 NARIP 2020 0 STLOCXDIRA GOJPBJS GOJP                          | 25000 GOJPNARIP 41002 4100 GOJPTRIBALCOURTS \$50,000 | Recent content (0) +                                                                                      |  |
|         | Suspensions                                                     |                                                      |                                                                                                    |  |
| Dallay  | No items                                                        |                                                      |                                                                                                    |  |
| See all |                                                                 |                                                      | Participants (6)                                                                                          |  |
| d Award | <b>Note:</b> Select the Print Funding                           | g                                                    | David Gaetani                                                                                             |  |
|         |                                                                 |                                                      | Organization Administrator                                                                                |  |
| d Award | Balance and Availability butto                                  | on to                                                | Amy Callaghan<br>Grant Award Administrator                                                                |  |
| d       | print the information.                                          | Print Funding Balance and Availability               | AC Amy Callaghan Financial Manager 🖂                                                                      |  |
| d Award | ✓ FUNDED AWARD INITIAL SETUP ACTL. NITIATE CLO                  | PROGRAMMATIC CLO FINANCIAL CLO UFMS HA               | Amy Callaghan Authorize Representative                                                                    |  |
| d       | Information Budget Funded Award Information Historical G        | AMs                                                  | Amy Callaghan                                                                                             |  |

This page provides additional information about the award.

If your funds have been suspended or put on hold, you can scroll to the bottom of the screen to find out more. There is a section for suspensions and holds communication from ASAP. A suspension means no drawdown activity may occur. Such action is related to specific actions in the system, such as non-compliance with reporting.

A hold is in place when a drawdown is not available until goals or specific activities have been completed. These decisions are made elsewhere in the system, based on Award Conditions or a GAM that may cause disruptions to the flow of funds.

## **Federal Financial Reports Tab**

#### **Federal Financial Reports**

| JUSTICE GRANTS SYSTEM                     |                                                                                                    | 🖡 🕐 🚯       |
|-------------------------------------------|----------------------------------------------------------------------------------------------------|-------------|
| Home     Funded Av     Legal Name:        | Nard (15PBJS-20-GG-00145-NARI) Demonstration                                                                                                    | (Antinen V) |
| Entity Profile     Doing     Business As: | LH FOUNDATION                                                                                                    | Actions     |
| 📯 Entity Users                            |                                                                                                    | *           |
| Entity Documents                          | Solicitation Tille: PI5DemoOJPBJSSol0726                                                                                                    |             |
| Applications                              | Project Title: Organizational Readiness: Formula Template Solicitation Application Foderal Award S00.000.00 Amount S00.000.00 Amount S00.000.000 Amount S00.000.000 Amount S00.000.000 Amount S00.000.000 Amount S00.000.000 Amount S00.000.000 Amount S00.000.000 Amount S00.0000.000 Amount S00.000.000 Amount S00.000.000 Amount S00.000 Amount S00.000 Amou |             |
|                                           | Project Period: 8/5/20 - 8/5/21 Unpaid Balance:                                                                                                    |             |
| M Awards                                  | Managing Unce: QUP Unce Collection DUNS: 11111111                                                                                                    |             |
| Monitoring                                | FAW Case ID FAW-58225 TIN 52222222                                                                                                    |             |
| 🚊 Federal Forms                           |                                                                                                    |             |
|                                           | Award Information                                                                                                    |             |
|                                           | DUE N IS MONTHS FROM NOW                                                                                                    |             |
|                                           | Funding Foderal stant Award Case details                                                                                                    |             |
|                                           | Award Award Performance Balance at Financial Iddification Last updates by                                                                                                    |             |
|                                           | Package Conditions Details Management Availabilite Report (FFR) GAM Clossout Administrator (7d ago)                                                                                                    |             |
|                                           | Report Number Type of FFR Reporting Period Due Date of Report Status                                                                                                    |             |
|                                           | Open assignments                                                                                                    |             |
|                                           | FFR-177074 Quarterly Jul 1, 2020 to Sep 30, 2020 Oct 30, 2020 Open Available Company Company Compa                                                                                                    |             |
| Privacy Policy                            | Ports-finance Report (PR-5016) P New                                                                                                    |             |
| Recents See all                           | Complete Performance Measure                                                                                                    |             |
| Active Funded Award<br>FAW-50105          | FUNDED AWARD INITIALSET ) ACTI ) INITIATE CL ) PROGRAMMATIC CL ) FINANCIAL CL ) UFMS Performance Figures (C-38015)  * New                                                                                                    |             |
| Active Funded Award                       | Information Budget Funded Award Information Historical GAMs Annual Programmatic Desk Review (APDR-                                                                                                    |             |
| FAW-45088                                 | Case information Pending-InProgress                                                                                                    |             |
| Funded Award                              | ApprovatSignatory1 ProblemFlowWorkBasket ©                                                                                                    |             |
| FAV9-08225                                | Annra Sinador 2 Federal Financial Report (FFR-177074)                                                                                                    |             |
| Active Funded Award<br>FAW-40102          | Propen<br>Recipient Info ®<br>Any Catagtan                                                                                                    |             |
| Funded Award                              | Recent followers (ii)                                                                                                    |             |
|                                           |                                                                                                    | 0           |

Delinquent FFRs can result in funds being suspended.

All Federal Financial Reports (FFR) are in this tab. Delinquent reports will result in a suspension of funds, so best practice is to stay current with reports.

FFRs are also assigned to the Financial Manager associated with the award and appear on that person's Home page.

Notice that all active FFRs are also available as links on the right side of the screen.

## **Grant Award Modification Tab**

#### **Grant Award Modification**

| <u>JUSTgra</u>  | nts                                       |                                                                                                    |
|-----------------|-------------------------------------------|----------------------------------------------------------------------------------------------------|
| lome            | Funded Award (15PBJS-20-GG<br>Legal Name: | 00145-NARI) Executoration                                                                                                    |
| ntity Profile   | Doing LH FOUNDATION<br>Business As:       |                                                                                                    |
| intity Users    |                                           |                                                                                                    |
| ntity Documents |                                           | Solicitation Title: PI5DemoCJPBJSSol0726                                                                                                    |
|                 |                                           | Project Title: Organizational Readiness: Formula Template Solicitation Application Federal Award \$500,000.00                                                                                                    |
| plications      |                                           | Project Period: 8/5/20 - 8/5/21 Unpaid Balance                                                                                                    |
| vards           |                                           | Managing Office: QJP Program Office: BJS                                                                                                    |
| ionitoring      |                                           | Grant Award Administrator: Amy Callaghan FAW Case ID FAW-56225 TIN: 52222222                                                                                                    |
| ederal Forms    |                                           |                                                                                                    |
|                 |                                           | Award Information                                                                                                    |
|                 |                                           | DUE IN 10 MONTH'S FROM NON                                                                                                    |
|                 |                                           |                                                                                                    |
|                 |                                           | Funding Federal Crant Avare Case details                                                                                                    |
|                 |                                           | Package Conditions Details Management Availability Report (FR) (GAM) Closeout Administrator (7d ago)                                                                                                    |
|                 |                                           | Created by                                                                                                    |
|                 |                                           | Unit Selection Jack Contrain (into ago)<br>Type d'Avard Change Jack Contrain (into ago)                                                                                                    |
|                 |                                           | Select V Open assignments                                                                                                    |
|                 |                                           | Create New CrAt                                                                                                    |
| ivacy Policy    |                                           | ✓ Jaffs F-nding-land<br>✓ Performance Report (PR-5016) IN New                                                                                                    |
| See al          |                                           | Complete Performance Measure                                                                                                    |
| ve Funded Award |                                           | Any Catagian<br>Performance Flaures (C-30015) III New                                                                                                    |
| 0100            |                                           | In Progress GAMs FAW-68225                                                                                                    |
| ve Funded Award |                                           | GAM ID Status Type of Award Change Award Change Subtype Originated by Last Modified Date 18054)                                                                                                    |
| Award           |                                           | Pending-InProgress                                                                                                    |
|                 |                                           | re oters BokerRosesses                                                                                                    |
| unded Award     |                                           | Completed GAMs     FAW-58225     Popen<br>Recipient Info ?                                                                                                    |
| Award           |                                           |                                                                                                    |
|                 |                                           | PORTUGE ANYARU INTERVENTION AND INTERVENTION OF PRANCING UL. PRANCING UL. PRAN |

GAMs will replace the GANs.

Grant Award Modifications (GAMs) which are both in progress and completed are listed in this tab. This is also where new GAMs are created. There are three types of GAMs:

- Project Period Extension
- Financial
- Programmatic

There is additional training on GAMs in a separate Grant Award Modification Job Aid Reference Guide.

## **Closeout Tab**

Closeout

| JUSTgra                          | nts.<br>YSTEM                       |                                                                                                    | A 0 (    |
|----------------------------------|-------------------------------------|----------------------------------------------------------------------------------------------------|----------|
| 🛆 Home                           | Funded Award (15PBJS-20-GG-00       | 145-NARI) Exercise Annual Contraction (Contraction Contraction)                                                                                      |          |
| Entity Profile                   | Doing LH FOUNDATION<br>Business As: |                                                                                                    | CActions |
| R Entity Users                   |                                     |                                                                                                    |          |
| Entity Documents                 |                                     | Solicitation Title: PI5DemoOJPBJSSol0726                                                                                                    |          |
| Applications                     |                                     | Project line: Urganizational keadiness. Formula template solicitation Application restati Avaid 5500,000,000<br>1<br>1                               |          |
| R Awards                         |                                     | Project Period: 8/5/20 - 8/5/21<br>Managing Office: OJP Program Office: BJS                                                                          |          |
| Monitoring                       |                                     | Grant Award Administrator:         Amy Callaghan         DUNS:         11111111           FAW Case ID         FAW-58225         TH:         52222222 |          |
| 🚊 Federal Forms                  |                                     |                                                                                                    |          |
|                                  |                                     | Award Information                                                                                                    |          |
|                                  |                                     | DUE IN IG MONTHS FROM NOW                                                                                                    |          |
|                                  |                                     | Funding Federal Grant Award Case details                                                                                                    |          |
|                                  |                                     | Award Award Performance Balance and Financial Modification Last updated by                                                                           |          |
|                                  |                                     | Package Conditions Details Management Availability Report (FFR) (GAM) Closeout Administrator (7d ago)<br>Created by                                  |          |
|                                  |                                     | Award closeout has not yet been initiated. Jack Cochran (1mo ago)                                                                                    |          |
|                                  |                                     | Closeout Award Open assignments                                                                                                    |          |
| Privacy Palicy                   |                                     | Award Information (Active) 🖑 (Current)                                                                                                    |          |
| Recents see all                  |                                     | Performance Report (PR-5016)       New     Complete Performance Measure                                                                              |          |
| Active Funded Award              |                                     |                                                                                                    |          |
| FAM-50105                        |                                     | Performance Figures (C-38015)  * New                                                                                                    |          |
| Active Funded Award<br>FAW-45088 |                                     | Annual Programmatic Desk Review (APDR-<br>18054)                                                                                                    |          |
| Funded Award                     |                                     | ApprovalSignatory1                                                                                                    |          |
| FAW-58225                        |                                     | AnorvaSignator/2 Sederal Financial Report (FR-177074)                                                                                                |          |
| Active Funded Award<br>FAW-40102 |                                     | P Open<br>S Recipient Info ☉<br>Ary Calagian                                                                                                    |          |
| Funded Award                     |                                     |                                                                                                    |          |

Closeout steps are in the Closeout section of this guide.

The Closeout tab allows the Financial Manager to initiate closeout for an award.

The complete steps of the Closeout process are included in the Closeout section of this guide.

## **Award Information Tab**

#### **Award Information**

|                                                                                               | Windows 10 - OJP Virtual Desktop                                                                                                    |                                                                                                    |             |
|-----------------------------------------------------------------------------------------------|----------------------------------------------------------------------------------------------------|----------------------------------------------------------------------------------------------------|-------------|
|                                                                                               |                                                                                                    |                                                                                                    | 🐥 🤉 🔼       |
| ☆ Home                                                                                        | Funded Award (15PBJS-20-GG-00145-NARI) Excellence                                                                                                    |                                                                                                    | (Actions ~) |
| Entity Profile                                                                                | Doing LH FOUNDATION<br>Business As:                                                                                                    |                                                                                                    |             |
| 😤 Entity Users                                                                                | Project Period: 8/5/20 - 8/5/21 Unpad Balance:<br>Managing Office: OJP Program Office: BJS                                                                                                    |                                                                                                    | <b>^</b>    |
| Entity Documents                                                                              | Grant Award Administrator:         Amy Callaghan         DUNS:         11111111           FAW Case ID         FAW-58225         TIN:         52222222                                                                                                    |                                                                                                    |             |
| Applications                                                                                  |                                                                                                    |                                                                                                    |             |
| R Awards                                                                                      | Award Information                                                                                                    |                                                                                                    |             |
| Monitoring                                                                                    | DUE IN 10 MONTH STROM MON                                                                                                    | View Application                                                                                                    |             |
| Federal Forms      Privacy Policy      Recents See at      Active Funded Award      sexectors | Award       Award       Performance       Funding       Federal       Grant Award         Package       Conditions       Details       Management       Availability       Report (FFR)       (GAM)       Closeout         Legacy Award Package       -       Award Letter       -       -       -       -       -       -       -       -       -       -       -       -       -       -       -       -       -       -       -       -       -       -       -       -       -       -       -       -       -       -       -       -       -       -       -       -       -       -       -       -       -       -       -       -       -       -       -       -       -       -       -       -       -       -       -       -       -       -       -       -       -       -       -       -       -       -       -       -       -       -       -       -       -       -       -       -       -       -       -       -       -       -       -       -       -       -       -       -       -       -       -       - | Case details<br>Lat updated by<br>Administrator (rid ago)<br>Created by<br>Jack Cochran (tmo ago)<br>Demossignment<br>Margin Information (Active) (*) (current)<br>Compares Antiperation (Active) (*) (current)<br>Compares Antiperation (Active) (*) (current)<br>Compares Antiperation (Active) (*) (current)<br>Compares Antiperation (Active) (*) (current)<br>Compares Antiperation (Active) (*) (current)<br>Compares Antiperation (Active) (*) (current)<br>Compares Antiperation (Active) (*) (current)<br>Compares Antiperation (Active) (*) (current)<br>Compares Antiperation (Active) (*) (current)<br>Compares Antiperation (Active) (*) (current)<br>Compares Antiperation (Current)<br>Compares Antiperation (*) (current)<br>Compares Antiperation (*) (current)<br>Problem Flow(Montalaskat (*)<br>Compares Antiperation (*) (current)<br>Compares Antiperation (*) (current)<br>Com |             |
| Active Funded Award<br>FAW-45086                                                              | I have read and understand the information presented in this section of the federal award agreement.                                                                                                    | Popen<br>Recipient Info<br>Amy Callaghan                                                                                                    |             |
| Funded Award                                                                                  | Aware information     Project information     Financial Information                                                                                                    | Recent followers (0)                                                                                                    |             |
| Active Funded Award<br>FAW-40102                                                              | Award Conditions     Acceptance and Electronic Signature Page                                                                                                    | $\square$                                                                                                    |             |
| Funded Award<br>FAW-58170                                                                     |                                                                                                    | No terns                                                                                                    | 6           |

Award participants and deliverables are listed on the right.

Additional relevant award information is captured in the column on the right side of the award screen. At the top of the screen is a link to the application. This can be very useful when reviewing award information.

Also on this screen are links to current outstanding tasks related to the award. Tasks can include open GAMs, Performance Reports, FFRs, and other items for follow-up.

At the bottom of the list are all the assigned users relevant to the award.

# Appendix

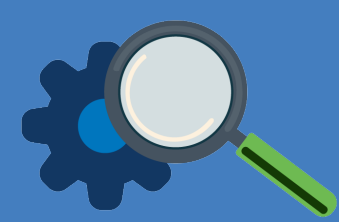

## **Prefixes**

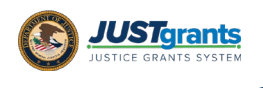

## **Record Type Prefixes**

The following case number prefixes are used in JustGrants.

| CASE                        | CASE NUMBER PREFIX |
|-----------------------------|--------------------|
| Application                 | A-                 |
| ASAP Authorization          | AA-                |
| Annual Programmatic Review* | APDR-              |
| Award Package               | AW-                |
| Funding Approval            | FA-                |
| Funded Award                | FAW-               |
| Funded Supplemental Award   | FAWS-              |
| Federal Financial Report    | FFR-               |
| Grant Award Modification    | FFR-               |
| Monitoring                  | M-                 |
| Performance Report          | PR-                |
| Solicitation Initiation     | SI-                |
| Solicitation Template       | ST-                |
| UFMS Obligation             | UO-                |

\*Desk Review

 $\bigcirc \bigcirc$ 

# Terminology

JustGrants arrival brings along some new words and phrases you will need to know.

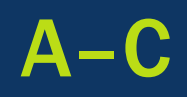

#### **Annual Programmatic Desk Review**

The Annual Programmatic Desk Review (APDR) is conducted on all Funded Awards and consists of seven questions that grantees must answer. APDRs take place within the Funded Award in JustGrants.

#### **Award Conditions**

In the legacy system, this was referred to as "Special Conditions".

#### **Case ID**

The Case ID is the unique identifier for every type of record in JustGrants. For example, the case ID for an application is the Application number. For a Funded Award, the Case ID is the Award Number. Each type of record has a Case ID.

#### **Case Status**

The status is the type of record that is displayed. The status list displayed is determined by the type of case associated with it.

JustGrants arrival brings along some new words and phrases you will need to know.

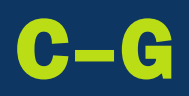

#### Category

Documents uploaded to the Entity Documents repository are categorized as:

- Disclosure of Process Related to Executive Compensation
- Budget Financial Management Questionnaire
- Budget Indirect Cost Rate Agreement
- File
- Legacy Attachments
- Proof of 501 © Status (Nonprofit Organization Only)

#### **Financial Manager**

The Financial Manager is a grantee role responsible for submitting federal financial reports (FFRs), processing financial Grant Award Modifications (GAMs), and initiating closeout.

#### **Funded Award**

A funded award is an award that has been approved for fund disbursement to a grantee and has been accepted by that grantee.

#### **Grant Award Administrator**

A grantee role that manages many aspects of the grant. This role allows a grantee to view and submit performance reports, initiate some Grant Award Modifications (GAMs), review and respond to monitoring issues as applicable, upload documents, and view award, application, and solicitation information.

JustGrants arrival brings along some new words and phrases you will need to know.

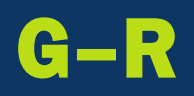

#### **Grant Award Modification (GAM)**

A request for a modification to a key element to a funded award. Most GAMs can be initiated by a grantee but must be approved by DOJ personnel. GAMs can be created to extend the project period, updated the project scope, modify programmatic costs, reduce the budget amount, modify the budget, or modify the sole source.

#### **Program Office**

Within the Office of Justice Programs (OJP), there are several Program Offices:

- Bureau of Justice Assistance (BJA)
- Bureau of Justice Statistics (BJS)
- National Institute of Justice (NIJ)
- Office of Juvenile Justice and Delinquency Prevention (OJJDP)
- Office for Victims of Crime (OVC)
- Office of Sex Offender Sentencing, Monitoring, Apprehending, Registering, and Tracking (SMART)

#### **Role Names**

Roles determine the access a user is granted in the system. Users may be granted multiple roles in JustGrants, depending on the tasks they perform.

JustGrants arrival brings along some new words and phrases you will need to know.

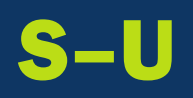

#### **Survey Repository**

A library of questions, question pages, and question sets that make up questionnaires that are included in solicitations. The answers applicants make to the questions in these questionnaires provide the basis for performance reporting in funded awards.

#### UEI

Unique Entity Identifier (UEI) is a unique number assigned to all entities (public and private companies, individuals, institutions, or organizations) who register to do business with the federal government.

#### Urgency

The number of days until or since the due date of the case, whether it is an application, a grant package, an award, a federal financial report, a performance report, or other item in JustGrants.

# SAM.Gov and Grants.Gov

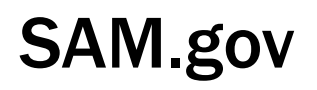

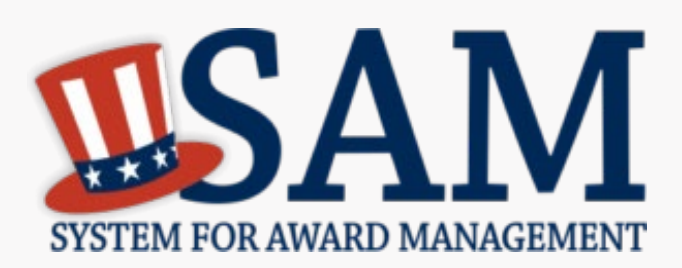

What is SAM.gov? It is considered the Federal Government's "source of truth" or "authoritative source" of information regarding entities.

Entities **must** register in SAM.gov in order to apply for funding on Grants.gov and **must** maintain active registration throughout the life of their federal award(s). Information added or updated in SAM.gov generally will appear in JustGrants the following day. Keep in mind:

All Entity-level data is managed in SAM.gov. JustGrants pulls its Entity information directly from SAM.gov to ensure consistency and integrity.

Updates to Entity information occur in SAM.gov. JustGrants performs daily automated SAM.gov checks to collect current Entity information.

All Entity information is registered in SAM.gov and needs to be updated there by the Entity Administrator rather than through a grant modification.

If an Entity's SAM.gov registration is not active or has expired, its award can be delayed/suspended until the registration is active.

### Grants.gov

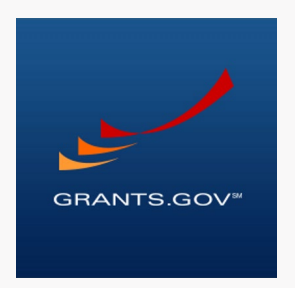

Grants.gov is a location for grant seekers to find and apply for federal funding opportunities and is home to information on more than 1,000 grant programs. The program also vets grant applications for federal grant-making agencies like DOJ.

## *Grants.gov provides a central website where federal agencies can post discretionary funding opportunities that grantees can easily find and apply to.*

Grants.gov was established in 2002 and is managed by the U.S. Department of Health and Human Services. Grants.gov is an E-Government initiative operating under the governance of the Office of Management and Budget (OMB).

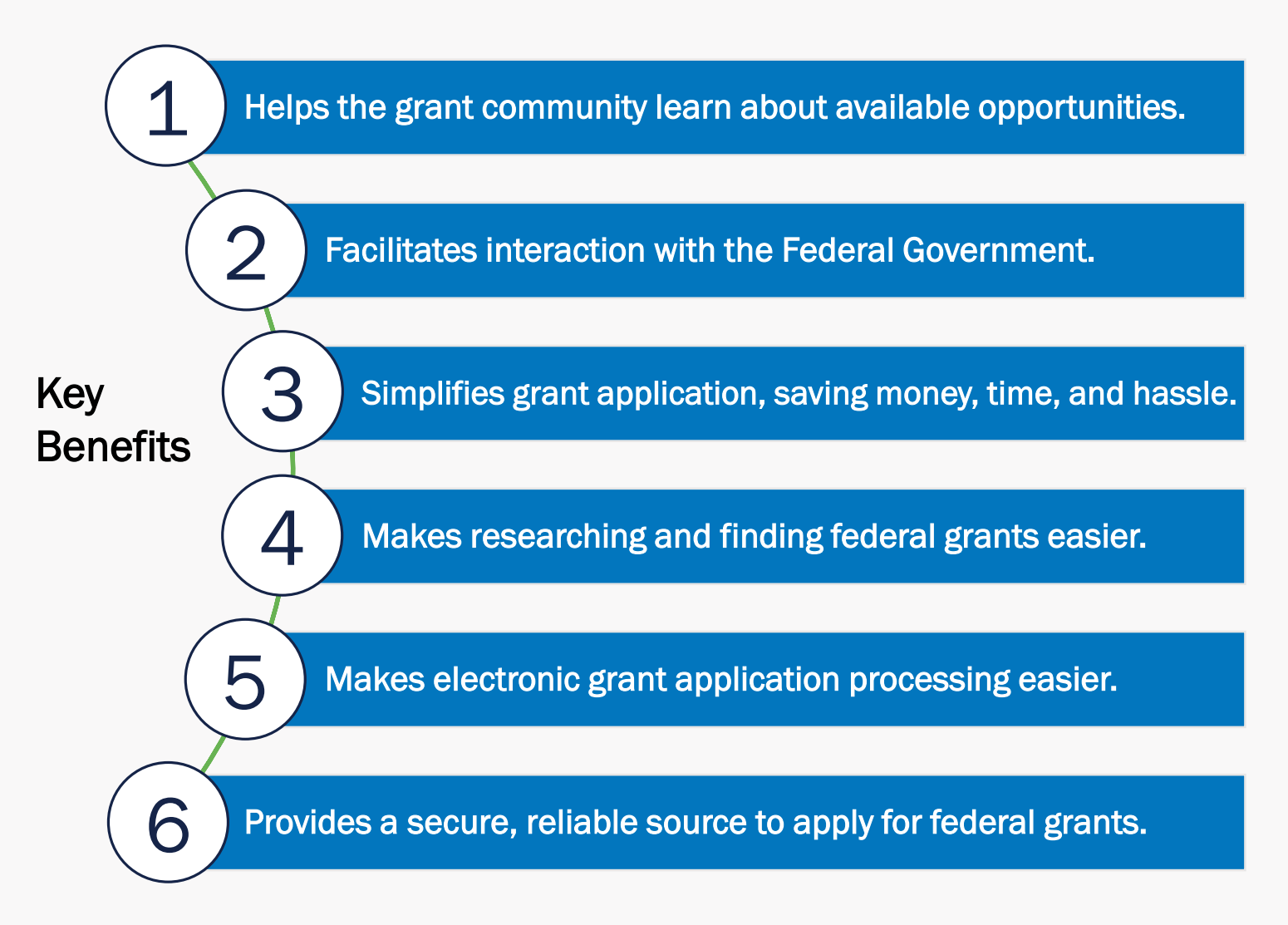

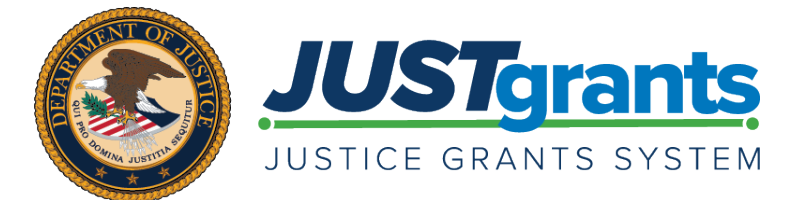

Version 1.0 September 15, 2020